## NAArva-żyhy-Ez Nagolici

# 操作マニュアル 【3月追補版】

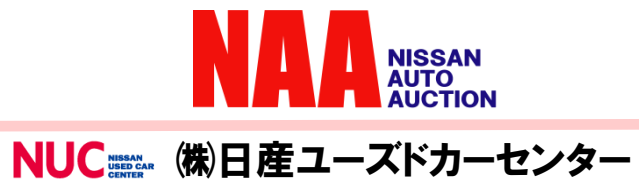

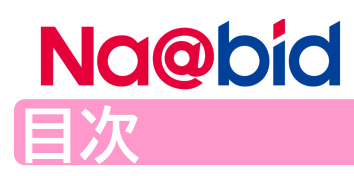

| ●かんたん検索<br>1-1SAKURAの検索<br>1-2セリの予定時間表示        | P3<br>P4 |
|------------------------------------------------|----------|
| ●メニュー マイオク<br>2-1ウォッチリストの種類<br>2-2ウォッチリストのメモ機能 | P5<br>P6 |
| ● Na@bidの機能追加<br>3-1車検証情報のWEB表示                | P7       |

### Na@bid 1-1 SAKURAの検索

| <ul> <li>○かんたん検索</li> <li>車名から<br/>検索する</li> </ul>                                                                                                    | 会場     シーク       중全て     第159       중 NAA集款     □ 139       중 NAA集款     □ 230*3       중 NAA集款     □ 35*3       중 NAA集款     □ 35*3       중 NAA集款     □ 35*3       중 NAA集款     □ 23*3       중 NAA集款     □ 23*3       중 NAA集款     □ 23*3       중 NAA集章     □ 23*3       중 NAA集章     □ 23*3 | ● 単種 ③ 目                                                                   |                                             |
|----------------------------------------------------------------------------------------------------|----------------------------------------------------------------------------------------------------|----------------------------------------------------------------------------|---------------------------------------------|
|                                                                                                    | 選択中車種一覧 @をクリックで条件を描述できます<br>年式<br>1992(H04)以後<br>の<br>ド<br>ド<br>の<br>の<br>や<br>の<br>の<br>の<br>の<br>の<br>の<br>の                                                                                                    |                                                                            | 360<br>NAA東京A 2023/04/07 3073号車<br>R04年式りかう |
|                                                                                                    |                                                                                                    |                                                                            | 条件依存ページへ<br>20<br>条件全クリア<br>1826<br>この条件で説素 |
|                                                                                                    | 改修ポ                                                                                                    | イント                                                                        |                                             |
| ■ SAKURAが軽自                                                                                                    | 動車カテゴリ                                                                                                    | ーでも検察                                                                      | 索該当車になりました。                                 |
| <u>۵ هونون</u>                                                                                                    | ピ軽自動車                                                                                                    | €4¢*N □                                                                    | - 4WD                                       |
|                                                                                                    |                                                                                                    |                                                                            |                                             |
| □A         □B         2024/02/15         3001           □C         □D         NAA         3001           □77-ト         名古屋         R02/01           □A         □B         2024/02/15         3002           □C         □D         NAA         3002           □C         □D         NAA         3002           □C         □D         NAA         3002                                                                                                    | DAYZ ROOX           X V೬৮/୨ション         W13           ሰንባ/ኑ/\° ール         W13           EKスヘ° ース カスタム         D394           カスタムG セーフティパッケージ         X42D06                                                                                                    | DBA-B21A<br>軽自動車<br>R07/01<br>DBA-B11A<br>軽自動車                             |                                             |
| 2<br>□A<br>□B<br>2024/02/15<br>□C<br>□D<br>NAA<br>3001<br>○C<br>□D<br>NAA<br>3001<br>○C<br>□D<br>NAA<br>3002<br>○C<br>□D<br>NAA<br>3002<br>○C<br>□D<br>NAA<br>3003<br>○C<br>□D<br>NAA<br>3003<br>○C<br>□D<br>NAA<br>○C<br>○D<br>NAA<br>○C<br>○D<br>NAA | DAYZ ROOX<br>X VEly/ን>3><br>ħŋ/t/\n°-/μ W13<br>EKX^^ λ ħλβba<br>ħλβbaG t-7テ / ハ° ŋ/>*<br>7*/h-/7* ラψ/ X42D06<br>SAKURA<br>DAYZ<br>X                                                                                                    | DBA-B21A<br>軽白動車<br>R07/01<br>DBA-B11A<br>軽白動車<br>軽白動車<br>DBA-B21W<br>軽白動車 |                                             |

②出品車にSAKURAがある場合、一覧に含まれます。

#### NG@bid 1-2 セリ予定時間の表示

|    | コーナー名称  | 予定時間  | ブロック      | 台数   | 一覧 |
|----|---------|-------|-----------|------|----|
| 1  | 売切車     | セリ終了  | 4001-4278 | 278台 | 表示 |
| 2  | 軽四売切    | セリ終了  | 4501-4648 | 148台 | 表示 |
| 3  | 軽自動車    | セリ中   | 3001-3131 | 131台 | 表示 |
| 4  | 特得      | 14:14 | 8001-8031 | 31台  | 表示 |
| 5  | 7° VEP6 | 14:30 | 6501-6651 | 151台 | 表示 |
| 6  | 映像出品    | 16:15 | 7001-7012 | 12台  | 表示 |
| 7  | 準特選車    | 16:24 | 2001-2047 | 47台  | 表示 |
| 8  | 特選GTR   | 17:01 | 3501-3502 | 2台   | 表示 |
| 9  | 特選車     | 17:04 | 1001-1038 | 38台  | 表示 |
| 10 | NAA     | 17:35 | 0001-0888 | 67台  | 表示 |

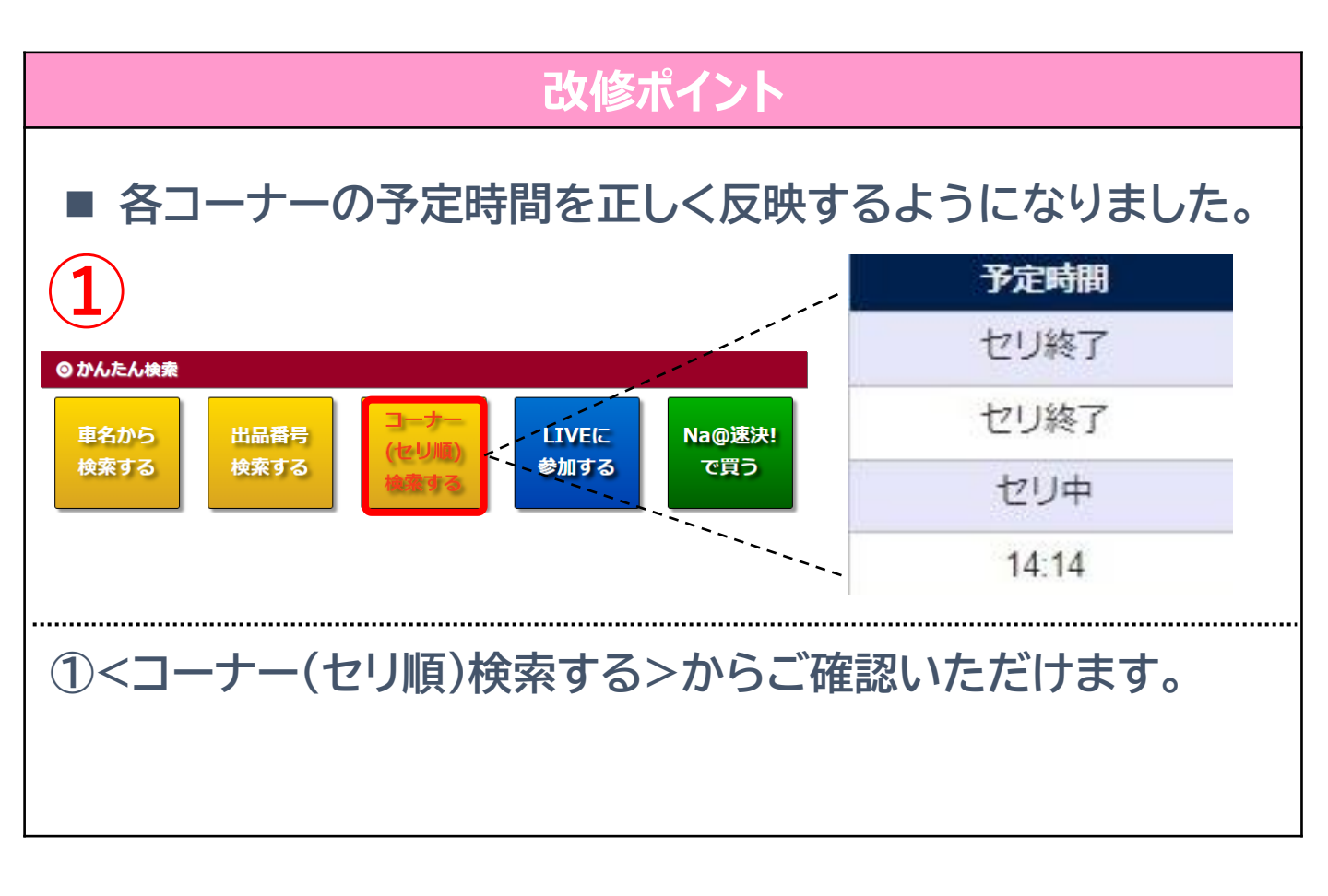

#### Na@bid の種類

|                  | 開催日                               | 出<br>見<br>NO | 輡                 |               | <u>型式</u>   | <u>\$`7`1</u> | 亚瓜古          |       |        |               | 車歴           | <u> 29-1</u> | 入礼續      |
|------------------|-----------------------------------|--------------|-------------------|---------------|-------------|---------------|--------------|-------|--------|---------------|--------------|--------------|----------|
| <u> </u> Jtyfyzł | 業態                                | ЩППИО        | <u>2*1-1*</u>     |               | <u>1-7-</u> | 排気量           |              | 装備    |        | 装備 <u>売切車</u> |              | 入札価格         | <u> </u> |
|                  | 会場                                | 鈓            | 外装色               | <u> カラ-NO</u> | <u>車検</u> 辺 |               | <u>走行千km</u> |       |        | 所在地           | <u>希望・速決</u> | 最終価格         |          |
| 1234             | 5-01日産ユース                         | ້ ト゛カーセンター   |                   |               |             |               |              |       |        |               |              |              |          |
| OA OB            | 20241049                          | 0112         | ノート               |               | DBA-E12     | ל*ב5B7        | 4.5          | AC    | 北*     | 197°6         |              | 80           | 12:29    |
| OC OD            | $\left[ \left( 1 \right) \right]$ | 0113         | Х                 | X             |             | 1200G         | BB           | 地デジ   | 心刑     | PS            |              |              | 自落       |
| 077-1            | - Kon                             | H29/11       | 7*IJIJアントシルハ*-    | K23           |             | A/T           | 30           | PW    | 17B    | ABS           |              |              | 20       |
| OA OB            | 2024/01/09                        | 2014         | DAYZ ROOX         |               | DBA-B21A    | ל*ב5B7        | 4.5          | AC    | 北°     | At*1-         |              | 180          | 10:30    |
| 00 00            | NAA                               | 3014         | NYJIYYA X VEVODAD |               | 軽自動車        | 660G          | BB           | 197°1 | A\$\*7 | 地デジ           |              |              | 自落       |
| 077-1            | 東京 B                              | H28/07       | スパ°−クリンク*レット*     | P26           |             | IAT           | 30           | AW    | 们      | 他あり           |              |              | 10       |

- -L\_X
- 出品・相場検索▼

2

- - 出品リスト・
- NAA LIVE -

▶ アラートリスト マイオークション ▶ ウォッチリストA ▶ ウォッチリストB ▶ ウォッチリストC ▶ ウォッチリストD ▶ アラートリスト

▶ メモリスト

#### 自社リスト

▶ 自社出品リスト

マイオク・

- ▶ 自社落札リスト
- ▶ 入札リスト
- ▶ 商談申込リスト
- ▶代行リスト
- ▶ 全支店集約落札リスト

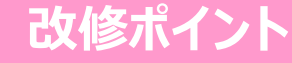

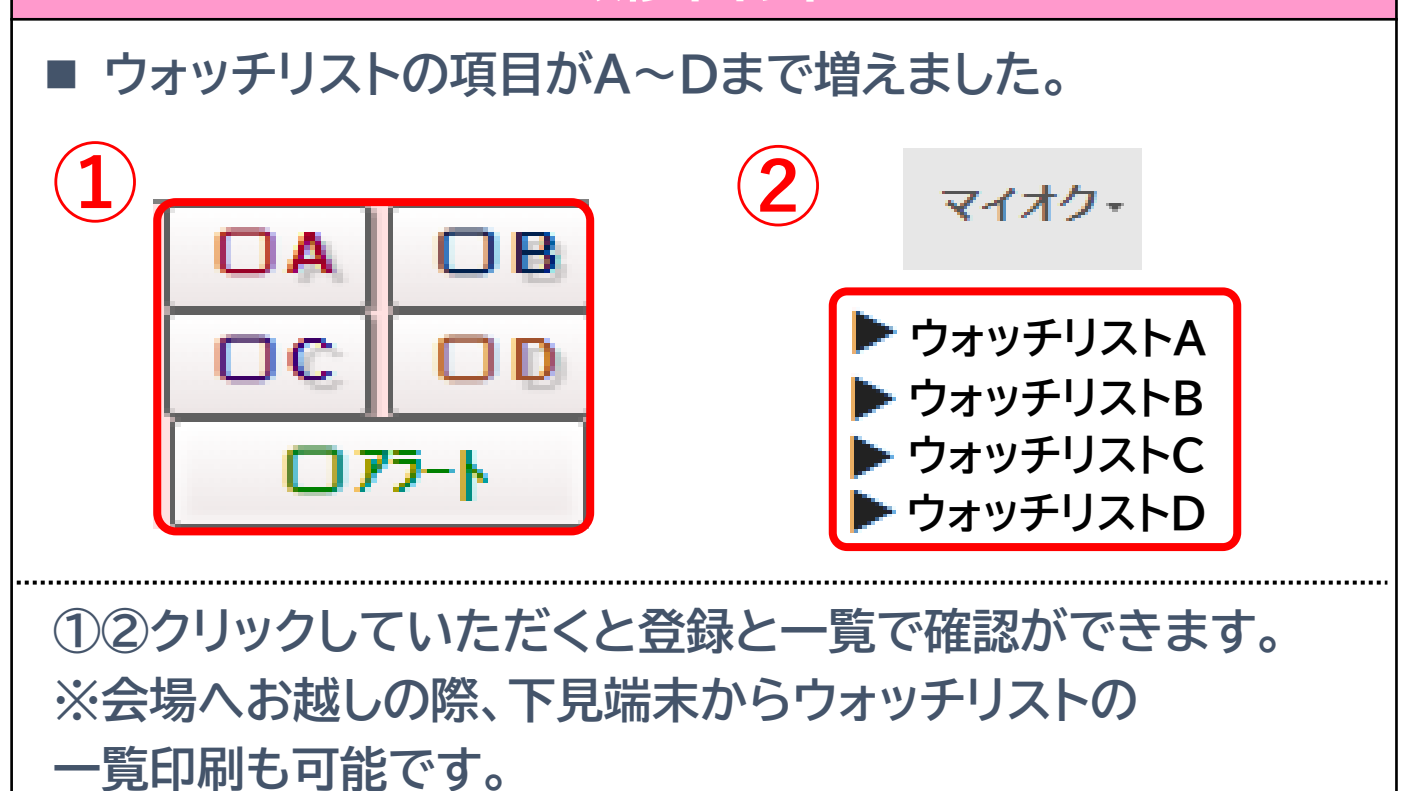

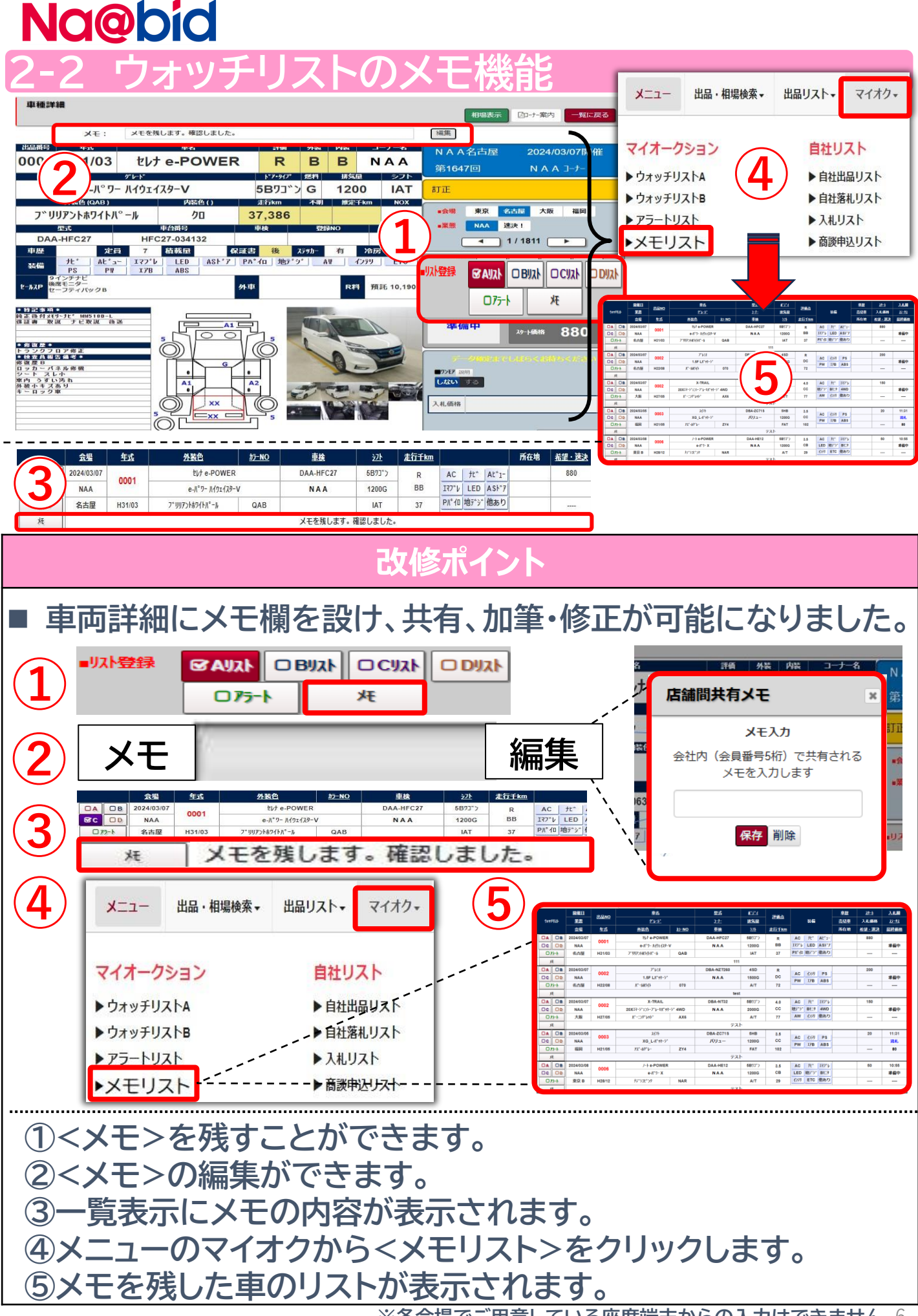

※各会場でご用意している座席端末からの入力はできません 6

#### NG@bid 3-1 車検証情報のWEB表示

| マイオクー        |    |      |      |             |               |              |                 |            | (            |      |       |
|--------------|----|------|------|-------------|---------------|--------------|-----------------|------------|--------------|------|-------|
| X172*        | ,  |      |      | 型式          | <u>\$*7*1</u> | 10/25 -24    |                 | 車歴         | <u> 29-1</u> | ノル   |       |
| 自社リスト        | 1  | 9499 | FUZÞ | <u>1-t-</u> | 排気量           |              | 装備              | <u>売切車</u> | 入札価格         |      | 車検証情報 |
|              | ŕ  |      |      | 車検          | <u>321</u>    | <u>走行千km</u> |                 | 所在地        | 希望・速決        | 最終価  | 1     |
| ▶目社出品リスト     |    | DA   | ØВ   | DAA-HFC27   | 5B73°>        | 4.5          | AC tt At 1-     |            | 1580         | 12:3 |       |
| ▶ 自社落札リスト    |    | De   | OD   | 映像          |               |              |                 |            |              |      | 問合せ   |
| ▶ 入札リスト 、    |    | 07   | 7-1  | R07/0       | IAT           | 23           | Pパイロ 地デジ 他あり    |            |              | 2069 |       |
| ▶ 商談申込リスト    | N, | DA   | ₿B   | DAA-GF      | 5B73°>        | 5.0          | AC /t° At°1-    |            | 780          | 12:4 |       |
| ▶ 全支店集約落札リスト | Ľ, | OC   | OD   | 映像          | 2000G         | AA           | ITT'V LED ASI'T |            |              | 自落   | なし    |
| ▶ 代行リスト      |    | 07   | 5-1  |             | IAT           | 20           | 地デジ AW 他あり      |            |              | 1629 |       |

| 車検証表示     |                |        |                  |        |             |       |        |              | 1        |
|-----------|----------------|--------|------------------|--------|-------------|-------|--------|--------------|----------|
| 自動車登録番号又  | には車両番号         | 初年度    | 證錄年月             | 自動車    | の種別用調       | ▲ 自家用 | ・事業車の別 | 型式指定番        | 号 類別区分番号 |
|           |                | 平成     | 平成29年03月 普通 乗用 自 |        |             |       | 自家用    | 18383        | 0024     |
| 車         | 路              |        | 車体の形状            |        |             |       |        |              |          |
| =>        | ニッサン ステーションワゴン |        |                  |        |             |       |        |              |          |
| 車台        | 计计学            |        | 燃料               | 物種     | <b>`≺</b> ∏ |       | 総排気    | 、軍又は定格出力     |          |
|           |                |        | ガ                | ソリン    |             |       | 1      | 990 (cc / w) |          |
| 型式        |                | 原動機の   | D形式              | Ē      | 前前軸重        | 前後    | 睡      | 後前軸重         | 後後軸重     |
| DAA-GFC27 |                | MR20-5 | SM24             | 950 kg |             | 0 kg  |        | 0 kg         | 750 kg   |
| 乗車定員      | 最大積載的          | ŧ      | 車両重単             |        | 車両総         | 重重 長さ |        | 幅            | 高さ       |
| 8人        | 0 kg           |        | 1700 kg          | ig 2   |             | ) kg  | 477 cm | 174 cm       | 186 cm   |

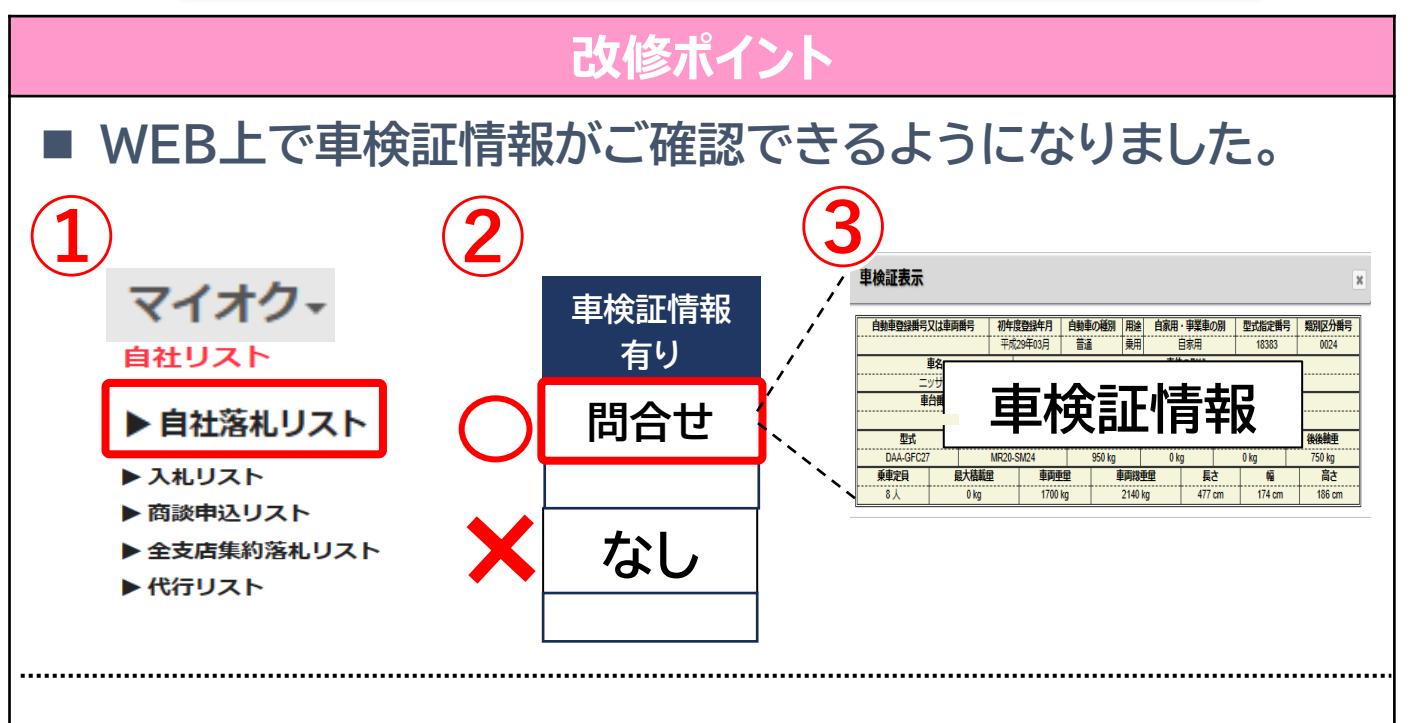

①マイオクの<自社落札リスト>から一覧を表示します。 ②<問合せ>表示がある車両をクリックします。 ③問い合わせた結果、<u>車検証情報がある場合は表示</u>されます。

※軽自動車と未登録の新車は対象外です